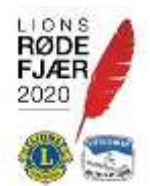

# Bruk av Styreweb – Registrere nytt styre

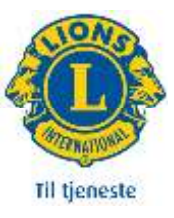

Åpne 🏾 🏶 Endre

# For å logger inn på StyreWeb, gå til <u>https://Lions.no</u> Klikk LOGG INN og velg STYREWEB (FOR TILLITSVALGTE):

| GNIST (FOR ME | DLEMMER)         |
|---------------|------------------|
| STYREWEB (FO  | R TILLITSVALGTE) |

#### Innlogget i StyreWeb ser du dagens styre ei din klubb: Styret i Lions Club Risør

|   |                  |                          |            |                  | Recorded and the second second s |
|---|------------------|--------------------------|------------|------------------|----------------------------------------------------------------------------------------------------|
|   | Rolle            | Navn                     | Мовіг      | Siste login      |                                                                                                    |
| 1 | President        | Øivind Lundt             | 907 90 188 | 04.05.2021 18:10 |                                                                                                    |
| 2 | Visepresident    |                          |            |                  |                                                                                                    |
| 2 | Sekretær         | Gro Flomark Søhus        | 971 27 713 | 01.05.2021 17:36 |                                                                                                    |
| 2 | Kasserer         | Yngve Nilsen             | 924 29 842 | 05.05.2021 20:19 |                                                                                                    |
| 2 | Past president   | Thomas L'orange Juell    | 402 28 848 | 01.05.2021 10:12 |                                                                                                    |
| 2 | Aktivitetsleder  |                          |            |                  |                                                                                                    |
| 2 | Klubbmester      | Lloyd Putnam             | 932 28 491 |                  |                                                                                                    |
| 2 | Medlemsansvarlig | Einar Gleditsch Kvarving | 924 07 840 |                  |                                                                                                    |
| 2 | Styremedlem      | Harald Pettersen         | 402 23 786 |                  |                                                                                                    |
| 2 | Styremedlem      | Gro Iberg                | 905 58 527 |                  |                                                                                                    |
|   |                  |                          |            |                  |                                                                                                    |

### Nytt styre registreres ved på trykke Endre-knappen du ser øverst til høyre her.

| Dette vises:     |           |                 |              |              |                    |          |           |         |
|------------------|-----------|-----------------|--------------|--------------|--------------------|----------|-----------|---------|
| Styremedlemmer   |           |                 |              |              |                    |          |           |         |
| Rolle            | Etternavn | Fornavn         | Valgt<br>fra | Valgt<br>for | Faktisk<br>Sluttet |          |           |         |
| President        | Lundt     | Øivind          | 01.07.2020   | 1 år         |                    | Gjenvalg | Ny person | Gått av |
| Visepresident    |           |                 |              |              |                    |          | Ny person |         |
| Sekretær         | Søhus     | Gro Flomark     | 01.07.2020   | 1 år         |                    | Gjenvalg | Ny person | Gått av |
| Kasserer         | Nilsen    | Yngve           | 01.07.2020   | 1 år         |                    | Gjenvalg | Ny person | Gått av |
| Past president   | Juell     | Thomas L'orange | 01.07.2020   | 1 år         |                    | Gjenvalg | Ny person | Gått av |
| Aktivitetsleder  |           |                 |              |              |                    |          | Ny person |         |
| Klubbmester      | Putnam    | Lloyd           | 01.07.2020   | 1 år         |                    | Gjenvalg | Ny person | Gått av |
| Medlemsansvarlig | Kvarving  | Einar Gleditsch | 01.07.2020   | 1 år         |                    | Gjenvalg | Ny person | Gått av |
| Styremedlem      | Pettersen | Harald          | 30.06.2020   | 1 år         |                    | Gjenvalg | Ny person | Gått av |
| Styremedlem      | Iberg     | Gro             | 01.07.2020   | 1 år         |                    | Gjenvalg | Ny person | Gått av |
| + Legg til       |           |                 |              |              |                    |          |           |         |

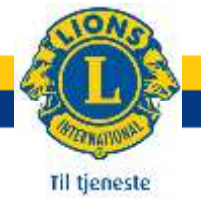

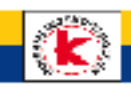

Ut til høyre for hvert verv, er det 3 knapper: Gjenvalg Ny person Gått av

For å registrere ny President, Trykk Ny person for President, og dette vises:

| an etter person |   |   |              |
|-----------------|---|---|--------------|
| Navn            |   |   |              |
|                 |   |   | <b>▼</b> Søk |
| Rolle:          |   | ~ |              |
| Årsmøtedato:    |   |   |              |
| Valgt for:      | ~ |   |              |

## Søk for å se om personen du skal legge til allerede finnes.

Fyll ut her med navn, rolle, årsmøtedato setter til 01.07.årstall, og valgt for 1 eller 2 år. Trykk Søk

| S | øk etter perso | on .              |                     |                |  |  |
|---|----------------|-------------------|---------------------|----------------|--|--|
|   | -1             |                   |                     |                |  |  |
|   | Thomas L'ora   | nge               |                     |                |  |  |
|   |                |                   | <b>▼</b> Søk        |                |  |  |
|   | Rolle:         | President         | ~                   |                |  |  |
|   | Årsmøtedato:   | 01.07.2021        |                     |                |  |  |
|   | Valgt for:     | 1 år 💙            |                     |                |  |  |
|   | Etterna        | vn Fornavn        | Bruker? Mobil       | Gate           |  |  |
|   | + Juell        | Thomas L'orange   | 402 28 848          | Prestegaten 5b |  |  |
|   | Første Forrige | Neste Siste Viser | post 1 til 1 av 1 💈 |                |  |  |

Bruk '+' knappen til venstre for å legge til en person som bruker.

Om personen ikke finnes kan du opprette bruker ved å trykke på knappen nedenfor.

Trykk + tegnet til venstre for riktig person, og personen er registrert som ny president for neste Lionsår.

Fortsetter samme person i vervet, velg Gjenvalg:

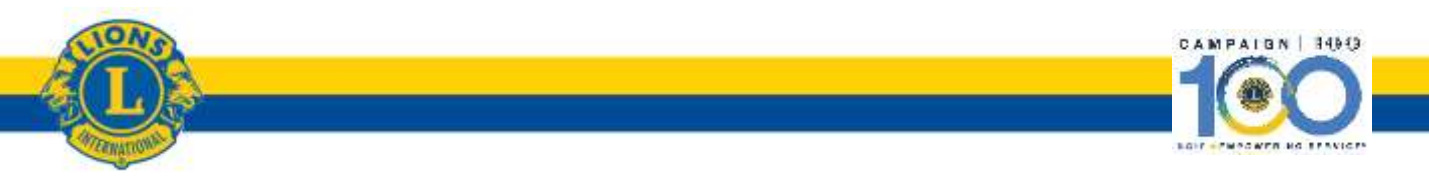

2

| 🔆 Gjenvalg        |            |            |  |  |  |
|-------------------|------------|------------|--|--|--|
| Gro Flomark Søhus |            |            |  |  |  |
| Årsmøtedato:      | 01.07.2021 |            |  |  |  |
| Valgt for:        | 1 år 💙     |            |  |  |  |
|                   |            |            |  |  |  |
|                   |            | Lagre Lukk |  |  |  |

Her er det valgt Gjenvalg på sekretær, og vi må fylle ut Årsmøtedato 01.07.årstall, og 1 år. Lagre, og sekretær er registrert for neste Lionsår.

Om en person går ut av vervet før funksjonstiden er ute, velg knappen Gått av, oppgi dato for avgang.

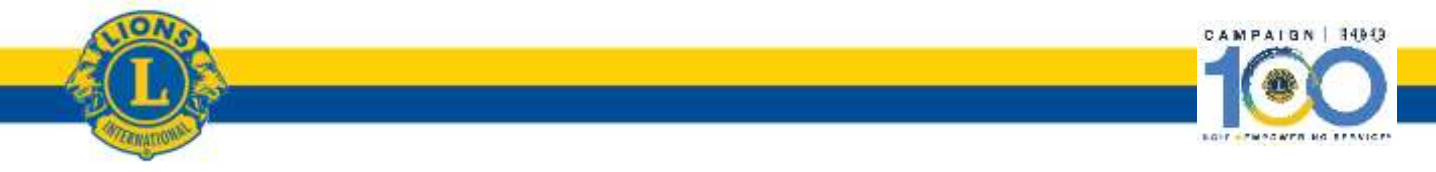